## Студенттің «OES» прокторинг-жүйесі арқылы емтихан тапсыруына арналған нұсқаулық. (online.almau.edu.kz Moodle)

### Ескерту:

- 1. Прокторинг арқылы емтихан тапсыру алдында **Google Chrome шолғышының соңғы нұсқасын** қолданып отырғаныңызға көз жеткізіп алыңыз, бұл МІНДЕТТІ. Егер сізде Google Chrome шолғышы жоқ болған жағдайда, мына <u>сілтеме</u> арқылы өтіп, жүктеп алыңыз.
- 2. МІНДЕТТІ түрде мына сілтеме арқылы өтіп, кеңейтімді орнатып алыңыз.
- 3. Жүйені тек дербес компьютер (ДК) немесе ноутбук арқылы қолдануға болады.

#### Инструкция по пользованию:

1. <u>Сілтемеге</u> өту арқылы кеңейтімді алдын ала орнатуды МІНДЕТТІ БОЛЫҢЫЗ «Установить» түймесін басыңыз

| 🦰 интернет-магаз | ин chrome                     | Q                    | Поиск расширений и тем | :          | *** |
|------------------|-------------------------------|----------------------|------------------------|------------|-----|
| Рекомендации Рас | ширения Темы                  |                      |                        |            |     |
|                  | ES                            |                      |                        | Установить |     |
| oes.kz 2,5 🕇     | <b>к (</b> 14 оценок <b>)</b> |                      |                        |            |     |
| Расширение       | Работа и планирование         | 10 000 пользователей |                        |            |     |

2. «Установить расширение» түймесін басыңыз, содан кейін орнатылғаннан кейін кеңейтіммен шолғыш қойындысын жабуға болады.

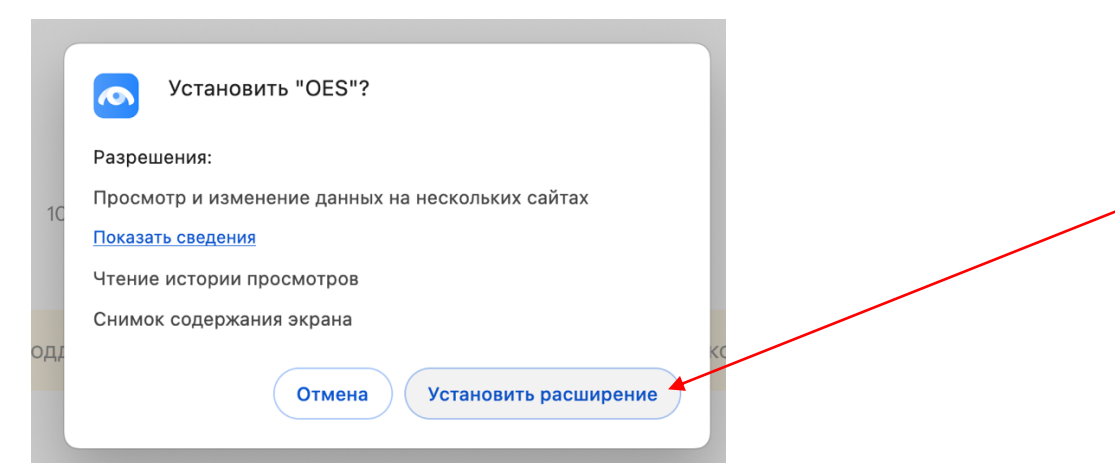

3. Студент ретінде кіру үшін мына сілтемеге өтіңіз <u>https://online.almau.edu.kz/</u> - логин мен парольді енгізіп, «Кіру» түймесін басыңыз

| 93      |
|---------|
| Кілтсөз |
|         |

4. «Менің курстарым» мәзіріне өтіп, тапсыратын тестіңізді таңдап, «Тест тапсыру» түймесін басыңыз.

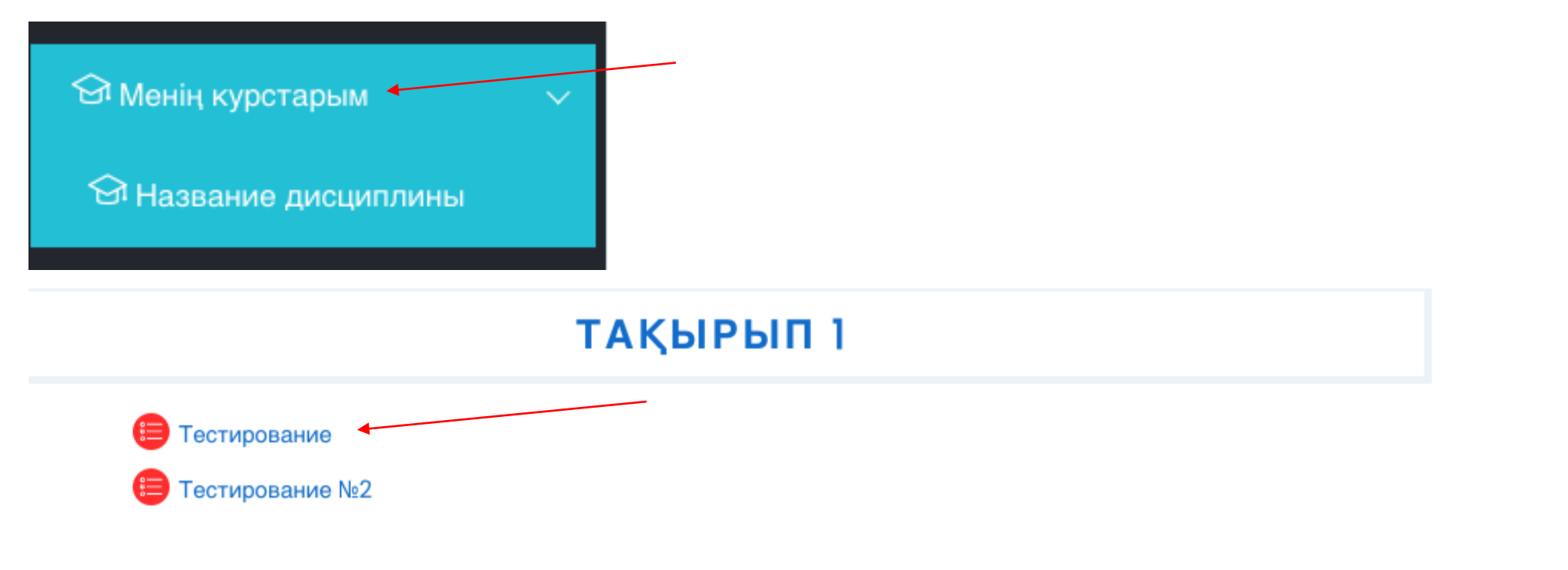

| Attempt         | State                                                    | Баллдар / 10 | Баға / 100 | Шолу |
|-----------------|----------------------------------------------------------|--------------|------------|------|
| алдын ала қарау | Аяқталды<br>Submitted Thursday, 5 December 2024, 1:50 PM | 7            | 70         | Шолу |

## Ең жоғарғы бағалау: 70 / 100.

Тестті қайта жасау

- 5. Әрі қарай авторизация болады. Жүйе тексеру:
  - Браузердің үйлесімділігі;
  - Орнатылған кеңейтімнің болуы;
  - Moodle жүйесінде Авторизация (жүйе рұқсат сұрайды, Moodle жүйесіне кіріп, қайталау түймесін басыңыз)
  - Тағайындалған емтихандар (тесттер)
- 6. Әрі қарай «Бастау» түймесін басыңыз.

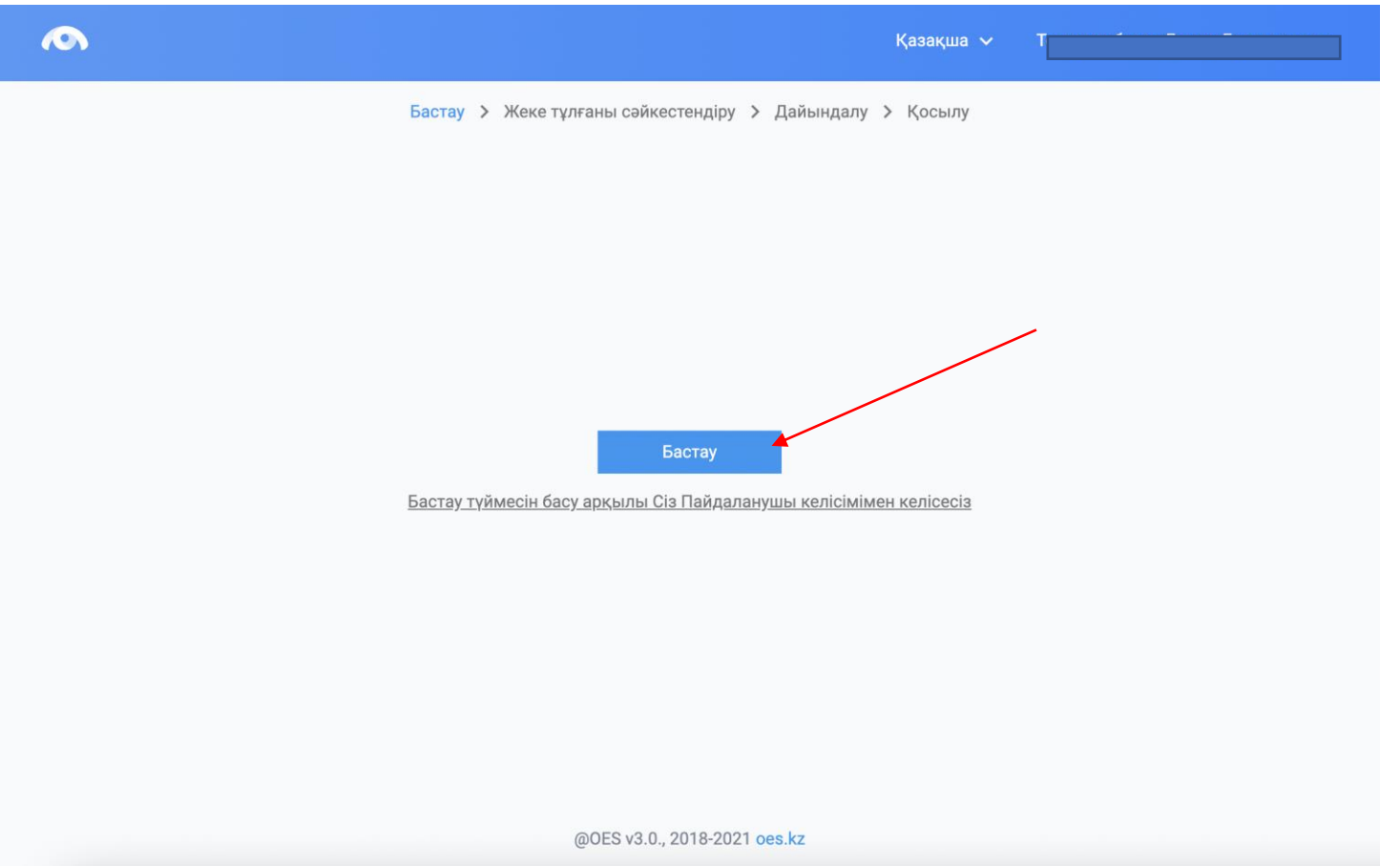

7. Емтихан алдында жүйе компьютердің сәйкестендіру жүйесіне мүмкіндігін алдын ала тексерістен өткізеді. «Тексеруді бастау» түймесін басыңыз.

|   | Құрылғыны тексеру                                                                                      |  |  |  |
|---|----------------------------------------------------------------------------------------------------|--|--|--|
| E | Емтихан алдында сәйкестендіру жүйесіне кіру үшін құрылғыны алдын-ала тексеру қажет<br>Тексеруді бастау |  |  |  |

Тексеру кезінде. Камера мен микрофқа кіру үшін "рұқсат ету" қалқымалы терезесін басыңыз

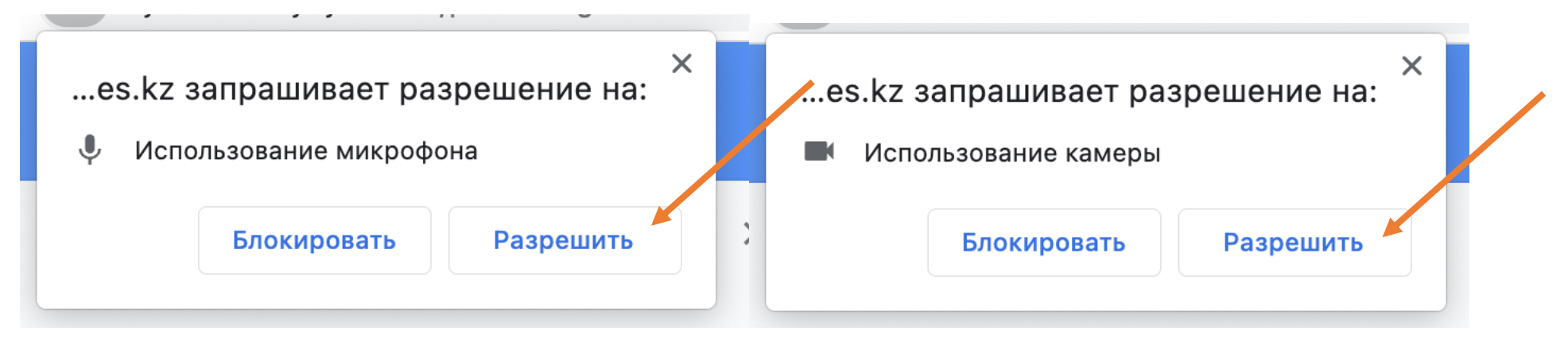

- 8. Тұлғаны сәйкестендіру
  - 8.1. «Жалғастыру» түймесін басыңыз

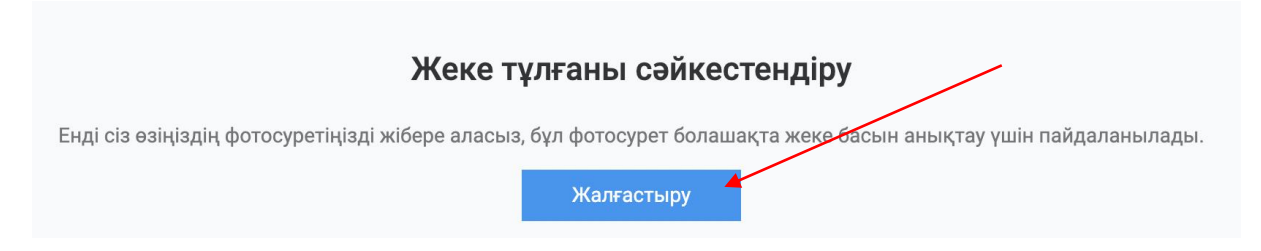

Бетіңізді арнайы сопақшаға орналастырыңыз, содан соң «Фотоға түсіру» түймесін басыңыз.
Бұл фото студенттің тұлғасын сәйкестендіру үшін қолданылатын болады.
Сондай-ақ төмендегі ережелермен де танысып шығыңыз.

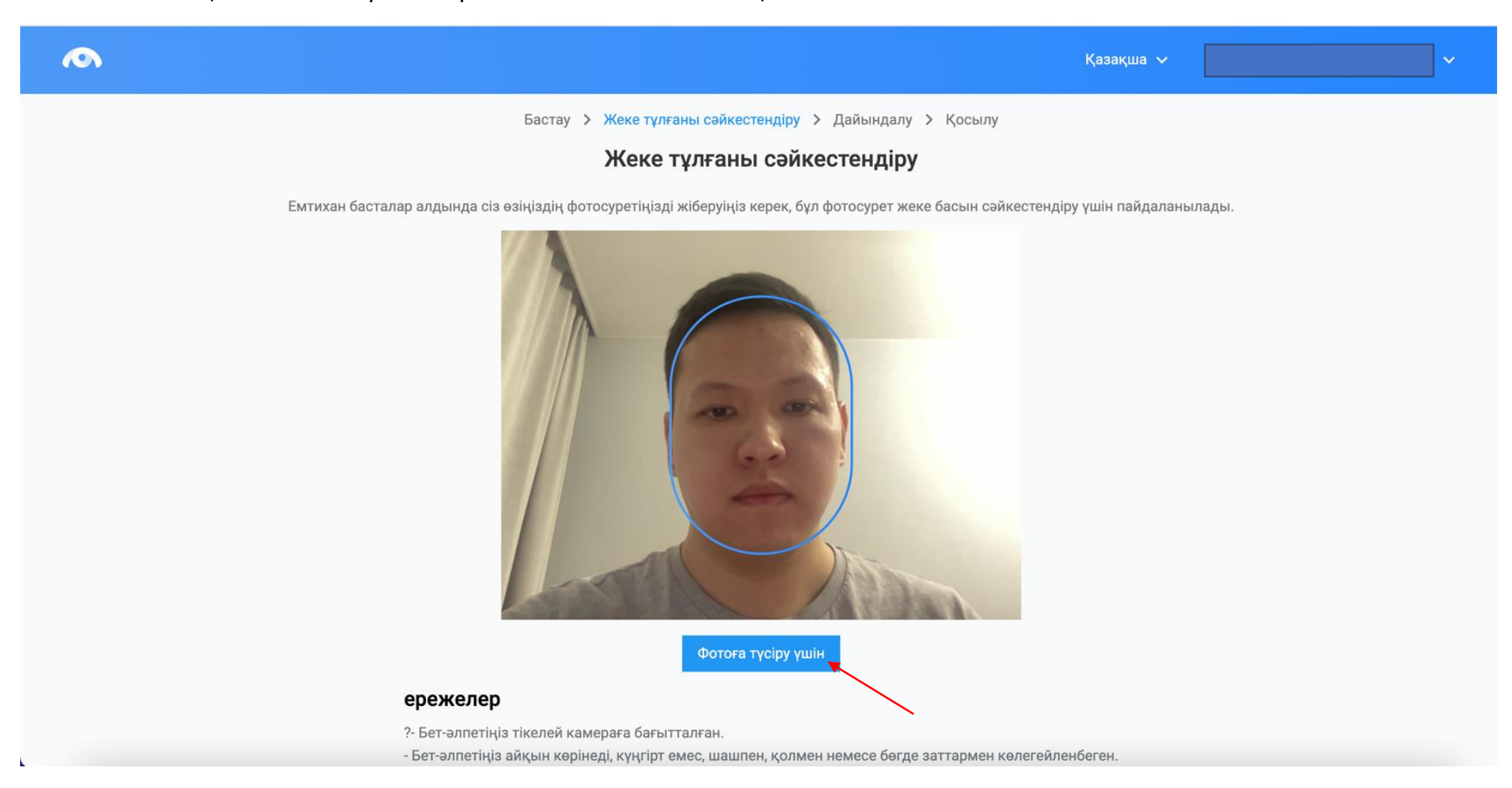

8.2. Егер фото жарап жатса, «Жіберу» түймесін басыңыз, ал егер көңіліңізден шықпай жатса, «Кері қайту» түймесін басып, тағы қайталап көріңіз.

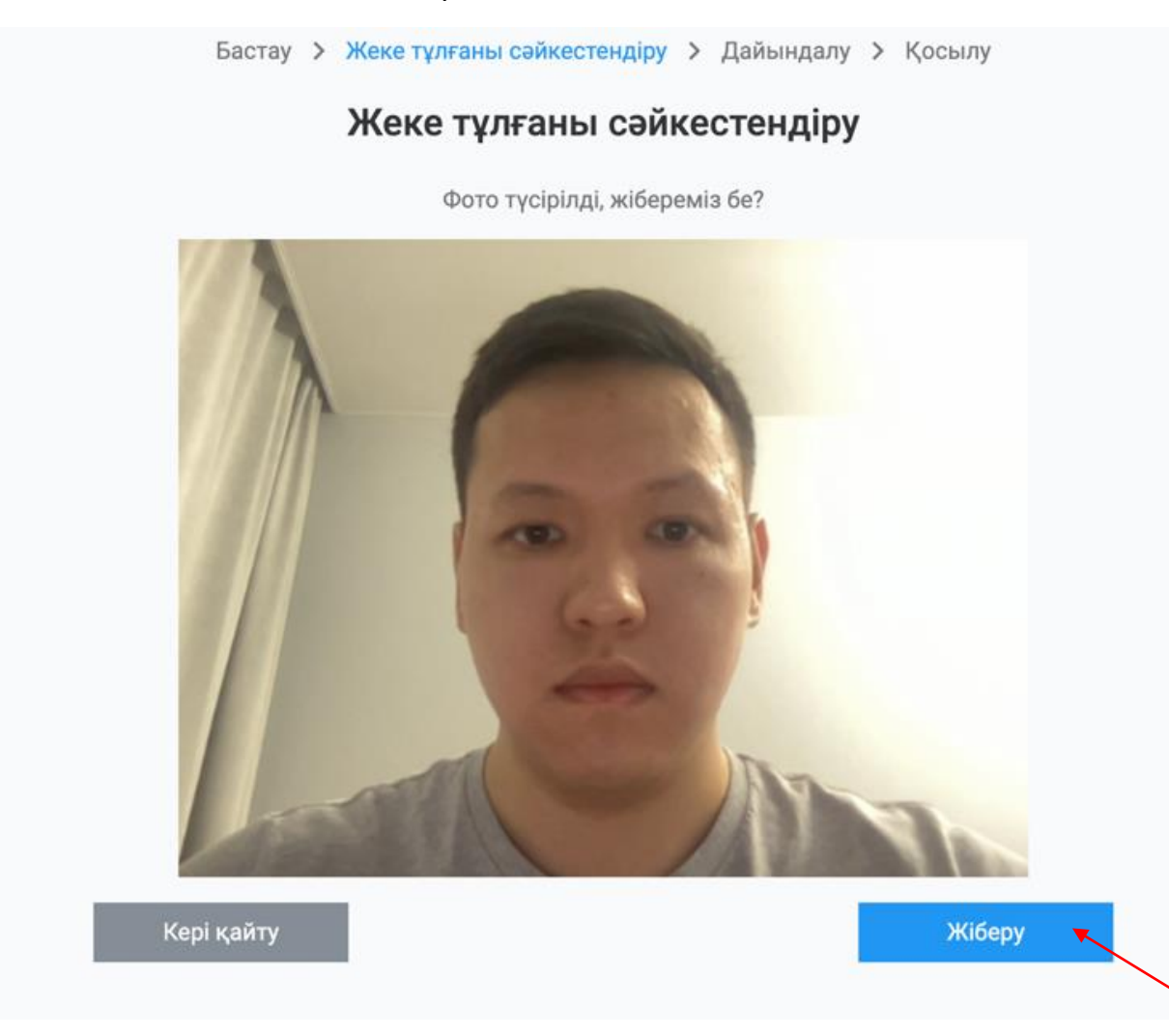

9. Осыдан кейін қосылым басталады. Веб-камераны, микрофонды және экранды бөлісіңіз.

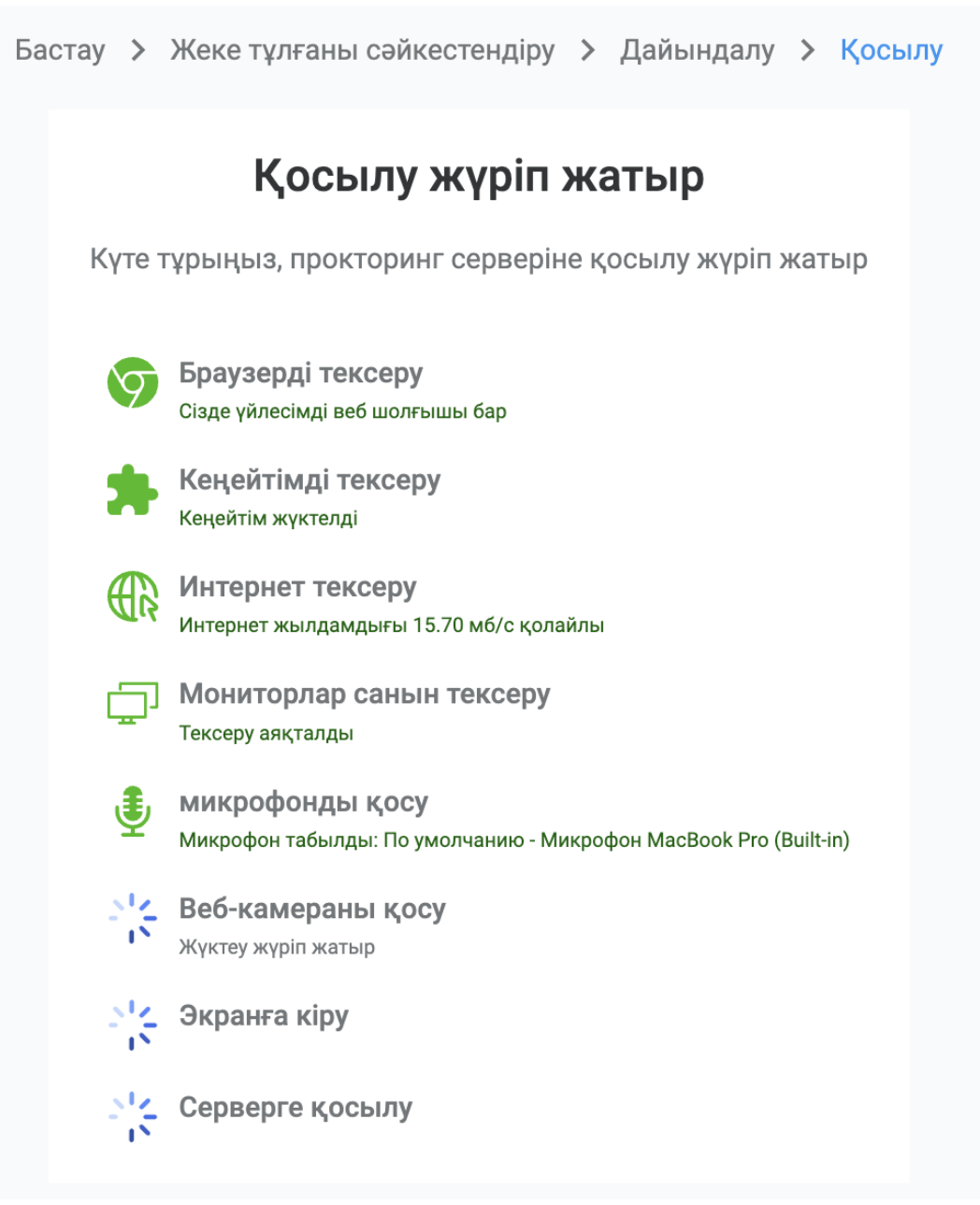

Экранға кірген кезде экранды басып, бөлісу түймесін басыңыз

|                      |       | вашему экрану. |  |
|----------------------|-------|----------------|--|
| Вкладка Chrome       |       | есь экран      |  |
|                      | - 1   |                |  |
|                      | 3 4 5 |                |  |
|                      |       |                |  |
|                      |       |                |  |
|                      |       |                |  |
|                      |       |                |  |
| ; Fairs areas        |       |                |  |
| - 1927 - N. W. H. L. |       |                |  |
|                      |       |                |  |
|                      |       |                |  |
|                      |       |                |  |
|                      |       |                |  |

10.Келесі бетте «Емтиханға өту» түймесін басыңыз, содан кейін жүйе сізді емтиханға қайта бағыттайды. Маңызды: ешбір жағдайда прокторинг шолғышының осы қойындысын жаппаңыз.

| Оқу порталына көшу                                                                                                    |
|----------------------------------------------------------------------------------------------------|
| Прокторинг сессиясы сәтті басталды, жалғастыру үшін оқу орныңыздың оқу порталына өту үшін төмендегі батырманы басу қажет. |
| Емтиханға өту                                                                                                    |
| Ешбір жағдайда бұл қойындыны жаппаңыз!                                                                                    |
| <u>Жаңа қойындыда бейне камера жоқ па? Жаңадан қайта қосу</u>                                                             |

AlmaU Online Курсы

| Назван<br><sup>Үйге</sup> Мен                                                                                      | ИЕ ДИСЦИПЛИНЫ<br>н курстарым Название дисциплины Тақырып 1 Тестирование алдын ала қарау                                                                                                    |                                                                                         |
|----------------------------------------------------------------------------------------------------|----------------------------------------------------------------------------------------------------|-----------------------------------------------------------------------------------------|
| Question 1<br>Әзірге жауап<br>жоқ<br>Marked out of<br>1<br>Г Сұрақты<br>белгілеу<br><u>Edit</u><br><u>question</u> | Какая из следующих функций НЕ относится к основным функциям операционной системы?<br>Бір ғана жауапты таңдаңыз<br>О а. Запуск веб-страниц<br>О b. Управление файловой системой<br>О с. Управление процессами<br>О d. Управление ресурсами компьютера | Quiz navigation<br>1 2 3 4 5 6<br>7 8 9 10<br>Мүмкіндікті аяқтау<br>Start a new preview |

12.Барлық сұрақтарға жауап бергеннен кейін тексерілген емтиханды аяқтау үшін «Аяқтау» түймесін басыңыз.

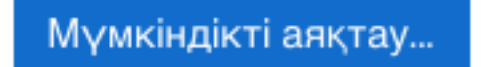

🌐 🗘 🗩 🔼 -

«Барлығын жіберіп тестті аяқтау» түймесін басыңыз

Мүмкіндікке қайта оралу

Барлығын жіберіп, тестті аяқтау

×

# Растау Сіз бұл мүмкіндікті аяқтағыңыз келді.

Егер оны істесеңіз, жауаптарыңызды өзгерте алмайсыз.

Барлығын жіберіп, тестті аяқтау

Болдырмау

13. Емтиханды аяқтағаннан кейін жүйе сізді осы бетке қайта бағыттайды.

Erep ciзre Moodle-re қайта оралу қажет болса, одан кейін «LMS-ке оралу» түймесін басыңыз, жоқ болса, жүйеден шығу үшін жоғарғы оң жақ бұрыштағы атыңызды басыңыз және «Пайдаланушыны өзгерту» түймесін басыңыз.

## Емтихан аяқталды

Емтихан сессиясы аяқталды.

LMS-ке оралу

Құттықтаймыз, сіз «OES» прокторинг жүйесі арқылы емтиханыңызды сәтті тапсырдыңыз